## Prenos programa na nov računalnik

## Prenos programa na nov glavni računalnik ali strežnik

V primeru:

a) da imate program samo na enem računalniku

b) da imate program na večih računalnikih (mrežna različica) in boste zamenjali računalnik, kjer se nahajajo podatki
 c) da imate program na 'Terminal Server' strežniku in ga boste zamenjali

1. **Deaktivacija.** V programu odprite 'Pomoč' -> 'PCA Registracija' -> 'Deaktivacija' in izberite serijske številke, ki jih imate aktivne na tem računalniku. Če imate mrežno različico, si pomagajte s stolpcem 'HostName'. Če nimate mrežne različice, deaktivirajte vse serijske številke. Kliknite na vrstico s serijsko številko in kliknite na gumb 'Deaktiviraj'. Vsako serijsko številko lahko deaktivirate največ petkrat, za nadaljnje deaktivacije pa nas morate poklicati.

2. **Kopirajte podatke.** Kopirajte celotno mapo programa (../Anter) s starega računalnika na prenosno napravo, recimo ključek ali prenosni disk. Potem podatke prenesite na nov računalnik na željeno lokacijo. Če imate nov računalnik že v mreži, lahko kopiranje opravite kar direktno preko mreže.

3. **Namestitev programa.** Na novem računalniku zaženite datoteko '../Anter/PCA3000/ws.exe'. Z njo se zažene namestitev, ki jo opravite s klikanjem 'Naprej'. S tem se tudi naredi na namizju bližnjica do programa. Če datoteke 'ws.exe' ne najdete v mapi '../Anter/PCA3000', jo lahko dobite <u>TUKAJ</u> in jo prenesite v omenjeno mapo.

4. **Aktivacija.** V programu odprite 'Pomoč' -> 'PCA Registracija' -> 'Izbira programov' in izberite vse tiste serijske številke, ki ste jih v prvem koraku deaktivirali. Na ta način bo program spet postal aktiven.

5. **(v primeru 'b')Namestitev delovnih postaj**. V primeru, da imate program v mreži in ste prenašali podatke na drug strežnik, boste morali ponovno namestiti delovne postaje, saj se je spremenila pot do programa. Navodila za namestitev delovnih postaj se nahajajo spodaj.

## Namestitev programa na novi delovni postaji

V primeru:

a) da imate program na večih računalnikih (mrežna različica) in boste zamenjali ali dodali novo delovno postajo (računalnik, ki se povezuje na glavni računalnik)

b) da imate program na večih računalnikih (mrežna različica) in ste zamenjali računalnik, kjer so se nahajali podatki

1. **(v primeru 'a')Deaktivacija.** V programu odprite 'Pomoč' -> 'PCA Registracija' -> 'Deaktivacija' in izberite serijske številke, ki jih imate aktivne na delovni postaji. Pomagajte si s stolpcem 'HostName', kjer so napisana imena računalnika. Kliknite na vrstico s serijsko številko in kliknite na gumb 'Deaktiviraj'. Vsako serijsko številko lahko deaktivirate največ petkrat, za nadaljnje deaktivacije pa nas morate poklicati.

2. (v primeru 'b')Odstranite mrežni pogon. Z desnim miškinim gumbom kliknite na mrežni pogon in izberite 'Disconnect' oziroma 'Prekini povezavo'.

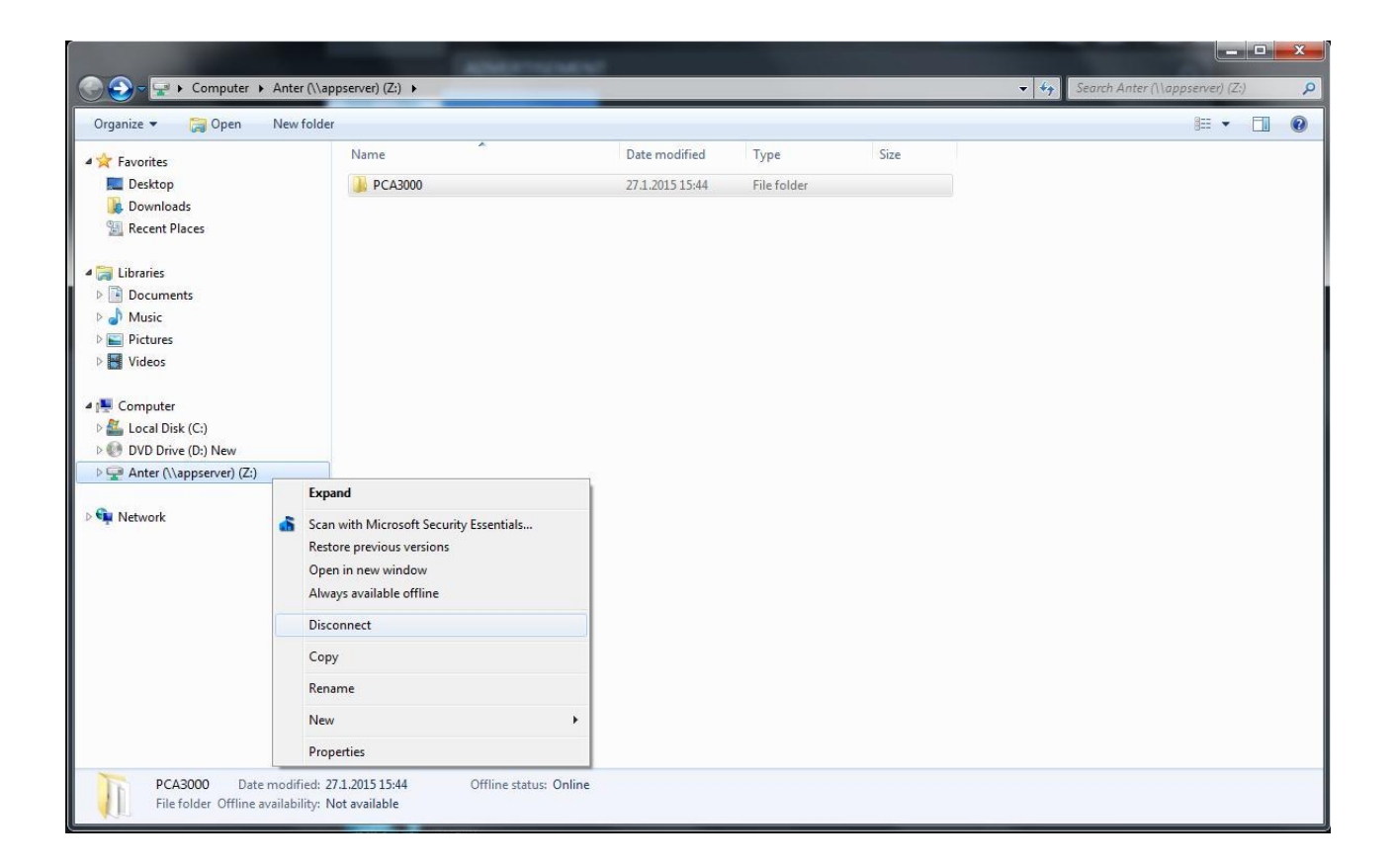

3. **Preslikajte mrežni pogon.** Na delovni postaji pojdite preko mreže na računalnik, kjer se nahajajo podatki. V primeru, da je mapa 'Anter' pravilno dodana v skupno rabo, bo vidna. Z desnim miškinim gumbom kliknite nanjo in izberite 'Map network drive' oziroma 'Preslikaj mrežni pogon'.

| Sov H Network > appserver >                                                                                                    |                                                                                                    | ✓ 4 Search appserver |
|----------------------------------------------------------------------------------------------------|----------------------------------------------------------------------------------------------------|----------------------|
| Organize - Network and Sharing Center                                                                                                    | er View remote printers                                                                                                    |                      |
| <ul> <li>✓ Favorites</li> <li>■ Desktop</li> <li>֎ Downloads</li> <li>③ Recent Places</li> <li>➢ Libraries</li> <li>④ Documents</li> <li>④ Music</li> <li>■ Pictures</li> <li>☑ Videos</li> <li>? Computer</li> <li>▲ Local Disk (Cs)</li> <li>③ DVD Drive (D:) New</li> <li>③ Network</li> <li>? appserver</li> </ul> | Anter         Open         Open in new window         Scan with Microsoft Security Essentials         Always available offline         Restore previous versions         Map network drive         Copy         Create shortcut         Properties |                      |
| Anter (\\appserver) Offline ava<br>Share Offlin                                                                                                    | ailability: Not available<br>e status: Online                                                                                                    |                      |

V naslednjem okencu, ki se Vam odpre, si izberite črko pogona in kliknite 'Finish' oziroma 'Končaj'. **POZOR! V primeru 'b' obdržite isto črko pogona, kot ste jo imeli že prej.** 

4. **Namestitev programa.** *Namestitve ne rabite delati, če je pot do programa ostala ista. To pomeni, da mrežni pogon kaže na isto lokacijo kot prej in da je črka pogona ostala ista. Namestitev lahko sicer naredite brez skrbi, saj ne pokvari ničesar.* Z mrežne lokacije z novega mrežnega pogona, zaženite datoteko 'ws.exe'. Z njo se zažene namestitev, ki jo opravite s klikanjem 'Naprej'. S tem se tudi naredi na namizju bližnjica do programa. Če datoteke 'ws.exe' ne najdete v mapi na mrežni lokaciji, jo lahko dobite <u>TUKAJ</u> in jo prenesite v omenjeno mapo.

| rganize 🔻 🖻 Open 🛛 New I | older          |                  |                    |           | • == | ( |
|--------------------------|----------------|------------------|--------------------|-----------|------|---|
| Favorites                | Name           | Date modified    | Туре               | Size      |      |   |
| - Deskton                | Spchqb32.dll   | 16.1.2015 8:34   | Application extens | 100 KB    |      |   |
| Downloads                | S pchqcb32.dll | 16.1.2015 8:32   | Application extens | 248 KB    |      |   |
| Recent Places            | Spchup32.dll   | 16.1.2015 8:32   | Application extens | 424 KB    |      |   |
| A Recent roces           | S pchutils.dll | 15.12.2008 13:49 | Application extens | 861 KB    |      |   |
| Libraries                | pchutils.ini   | 14.8.2013 11:30  | Configuration sett | 2 KB      |      |   |
| Documents                | 📦 peachw.EXE   | 16.1.2015 8:44   | Application        | 17.549 KB |      |   |
| Music                    | 🤜 remote.EXE   | 16.1.2015 8:44   | Application        | 191 KB    |      |   |
| Pictures                 | 📄 result.xml   | 23.7.2013 10:54  | XML Document       | 3 KB      |      |   |
| Videos                   | 🚳 sample32.dll | 16.1.2015 8:30   | Application extens | 1.460 KB  |      |   |
|                          | SciLexer.dll   | 21.3.2011 8:46   | Application extens | 554 KB    |      |   |
| Computer                 | ssleay32.dll   | 7.2.2014 15:42   | Application extens | 356 KB    |      |   |
| Local Disk (C:)          | S UGMFC.dll    | 26.11.2010 11:58 | Application extens | 372 KB    |      |   |
| DVD Drive (D:) New       | unins000.dat   | 17.1.2015 18:20  | DAT File           | 1.369 KB  |      |   |
| Anter (\\appserver) (Z:) | 👘 unins000.exe | 17.1.2015 18:18  | Application        | 1.166 KB  |      |   |
|                          | W32MKDE.EXE    | 8.2.2000 2:05    | Application        | 313 KB    |      |   |
| Network                  | W32MKRC.DLL    | 8.2.2000 2:05    | Application extens | 108 KB    |      |   |
|                          | WBT32RES.DLL   | 8.2.2000 2:05    | Application extens | 5 KB      |      |   |
|                          | WBTR32.EXE     | 8.2.2000 2:05    | Application        | 308 KB    |      |   |
|                          | WBTRCALL.DLL   | 8.2.2000 2:05    | Application extens | 43 KB     |      |   |
|                          | WBTRLOCL.DLL   | 8.2.2000 2:05    | Application extens | 18 KB     |      |   |
|                          | WBTRTHNK.DLL   | 8.2.2000 2:05    | Application extens | 6 KB      |      |   |
|                          | WBTRV32.DLL    | 8.2.2000 2:05    | Application extens | 67 KB     |      |   |
|                          | WBTRVRES.DLL   | 8.2.2000 2:05    | Application extens | 5 KB      |      |   |
|                          | 15 ws.EXE      | 16.1.2015 8:44   | Application        | 637 KB    |      |   |
|                          | xmlsec.EXE     | 16.1.2015 8:44   | Application        | 48 KB     |      |   |
|                          | xsltproc.EXE   | 16.1.2015 8:44   | Application        | 19 KB     |      |   |
|                          | S zlib1.dll    | 2.10.2010 13:21  | Application extens | 76 KB     |      |   |

5. (v primeru 'a')Aktivacija. V programu odprite 'Pomoč' -> 'PCA Registracija' -> 'Izbira programov' in izberite vse tiste serijske številke, ki ste jih v prvem koraku deaktivirali. Na ta način bo program spet postal aktiven.